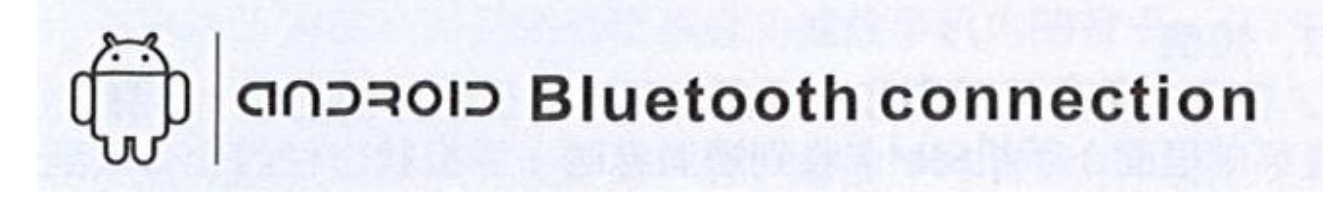

L'APP doit être conecté avec un dispositif Android 4.3 ou supérieur.

### **Comment installer l'APP:**

Scanner le code QR qui se trouve dans le smartwatch a travers la fonction QRScan et télécharger depuis le Play Store et installer Bluetooth Notification. Après l'installation, un icône se montrera sur votre Smartphone comme l'image ci-dessous:

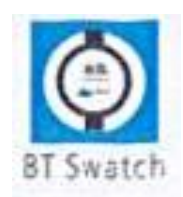

## Connecter le Smartwatch et le Smartphone au Bluetooth.

1. Allumer le Bluetooth du Smartwatch comme sur l'image:

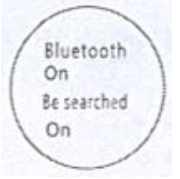

2. Allumer le Bluetooth du Smartphone, et entrer dans le menu de l'APP Bluetooth Notification de votre Smartphone et cliquer sur +. Le téléphone cherchera automatiquement le dispositif "LEM1" le plus proche. Après la connexion, un icône apparaîtra sur la barre de statu de votre téléphone. Maintenant votre téléphone et votre Smartwatch peuvent être chercher entre eux (En utilisant "Search my Device" sur le Smartwatch. Le téléphone commencera a vibrer et à sonner. Si vous utiliser "Search my Device" sur votre téléphone, votre Smartwatch commencera a vibrer et sonner.

Si vous éloigner le téléphone du Smartwatch a plus de 10m, une alarme sonnera pour vous avertir.

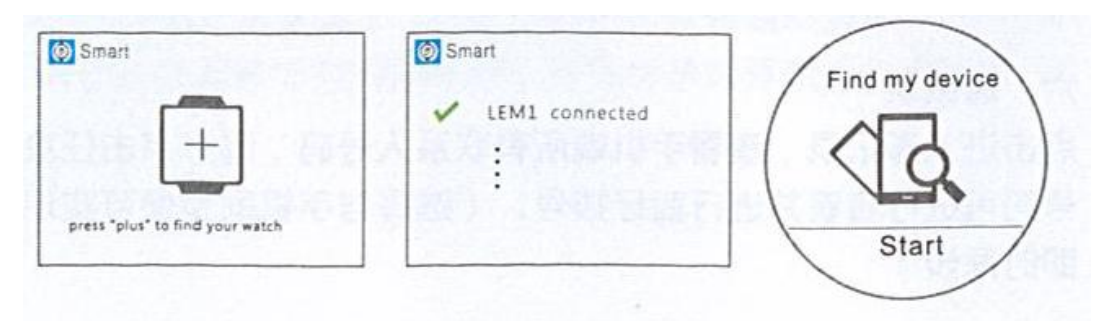

# iOS Bluetooth connection

L'APP doit être connecté avec un dispositif iOS 7.0 ou supérieur.

## **Comment installer l'APP:**

Dans l'Apple Store chercher "Bt swatch". Télécharger et installer cette APP. Après l'installation un icône apparaîtra sur votre Smartphone:

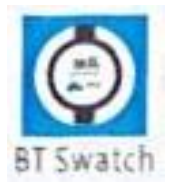

### Connecter votre dispositif Apple au Bluetooth de votre Smartwatch.

- 1. Allumer le Bluetooth de votre Smartwatch.
- 2. Allumer le Bluetooth de votre téléphone, et cliquer sur "Plus Icon" de votre téléphone afin de chercher et ajouter le dispositif.

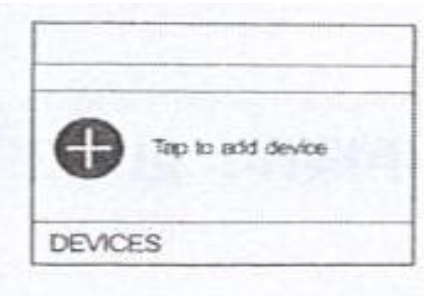

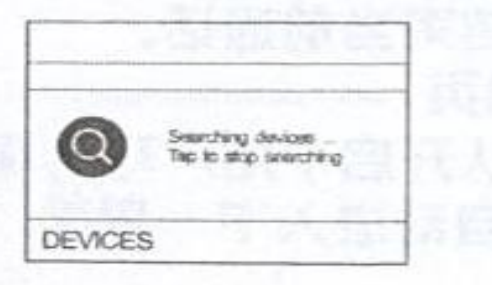

3. Chercher LEM1 et réaliser la connexion. Une fois réaliser un icône apparaîtra sur la barre de statu de votre téléphone et ce montrera en vert. Si la connexion a été réaliser correctement l'interface Bluetooth vous montrera les suivantes images:

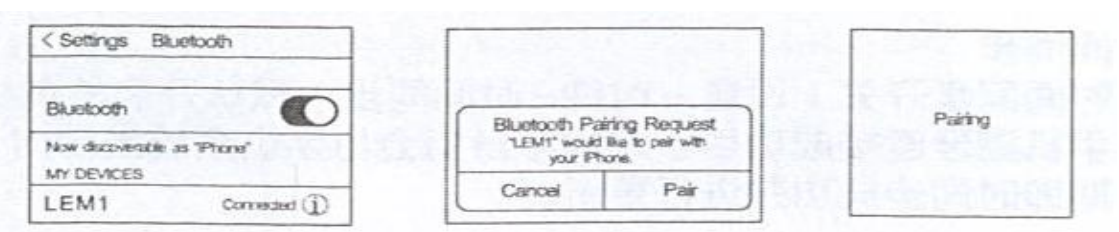

4. Cliquer sur "Search the Bluetooth" et trouver "DM365" et faite la connexion. Si la connexion a été bien réaliser le menu du Bluetooth vous montrera 2 dispositifs Bluetooth correctement connecté.

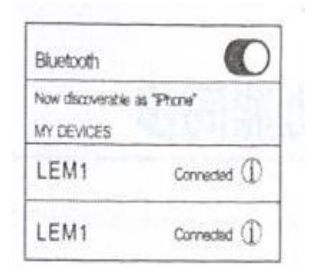

5. Après la connexion, un icône apparaîtra sur la barre de statu de votre téléphone. Maintenant votre téléphone et votre Smartwatch peuvent être chercher entre eux (En utilisant "Search my Device" sur le Smartwatch. Le téléphone commencera a vibrer et à sonner. Si vous utiliser "Search my Device" sur votre téléphone, votre Smartwatch commencera a vibrer et sonner.

Si vous éloigner le téléphone du Smartwatch a plus de 10m, une alarme sonnera pour vous avertir.

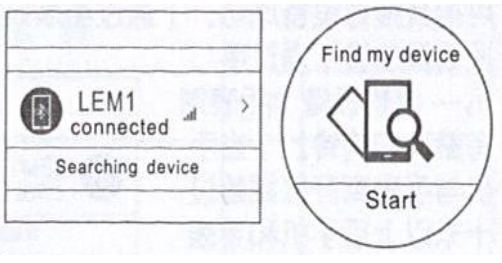

## Les fonctions intégrées du Smartwatch.

1. Podomètre: Cliquer sur l'option du menu du podomètre, entrer les détails personnelles, placer vous le Smartwatch et cliquer sur Start. Bouger régulièrement vos bras pendant la marche et le podomètre contera les pas et calculera les calories brûlées sur la base du total des pas contés.

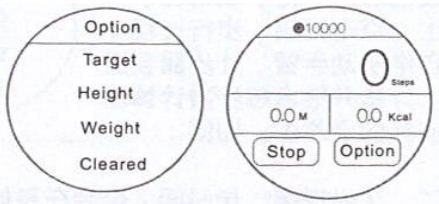

2. Sedentary Reminder: Cliquer sur le menu du Sedentary Reminder et fixer le temps (45min, 60min, 30min) temps après lequel il vibrera et sonnera pour vous avertir de vous lever et marcher. Cette option est désactivé d'usine.

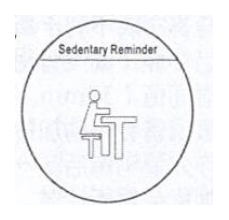

3. Contrôle du sommeil: Enter dans le menu du contrôle de sommeil et cliquer sur l'icône et placer le Smartwatch sur votre poignée. La qualité du sommeil sera suivi a travers de vos pulsations et le temps de sommeil.

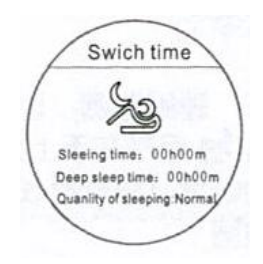

4. Contrôle Vocal: Cliquer sur "Icon Two" pour le mettre en marche. Une fois réalisé vous pourrais utiliser la fonction "Siri" ou "Google Voice" pour envoyer des messages, faire un appel ou configurer une alarme.

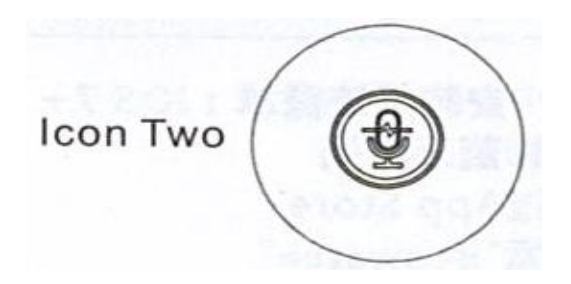

5. Control par geste:

(1) Tourner le poignée pour allumer l'écran.

Cette fonction est activé par défaut. Quand vous voulais savoir l'heure, vous pouver tourner votre poignée pour voir l'heure ou accéder a "LEM1".

(2) Réponse rapide et décrocher.

Cette fonction est activé par défaut. Faites trembler 3 fois le Smartwatch pour décrocher un appel et tourner le 180° pour raccrocher et attendre 3 secondes.

(3) Pages coulissantes: Cette fonction est activé par défaut. Une fois dans le menu, glisser votre doigt pour faire passer les pages.

## **Synchronisation**

Synchronisation de l'heure.

Si l'option de synchronisation est activé sur la montre (Settings-Clock-Time Synchronization), une fois connecté au Smartphone via Bluetooth, la date et l'heure s'ajustera automatiquement en tenant en compte celle de votre téléphone.

## SMS

- Si les rappels sont activés sur le téléphone (généralement elles sont activées par défaut, mais peut varier selon les dispositifs et les plate-formes.), quand la SIM du téléphone reçoit un SMS, la barre de statut du téléphone vous montrera un message de rappel et votre montre recevra aussi ce rappel. Toute l'information (sauf les images) seront montrés sur le Smartwatch en cliquant sur "View".
- 2. Cliquer sur le menu SMS de votre montre pour avoir un preview de l'information. Vous

pouvez aussi sélectionner n'importe qu'elle SMS et faire un réponse rapide ou appeler personne qui vous a envoyer le SMS.

## NUMEROTATION

Taper le numéro sur l'interface de votre montre et votre téléphone se connectera automatiquement a la montre.

## APPELS

Sur un appel Bluetooth, les interfaces de la montre et du téléphone se synchroniserons immédiatement entre elles. Si vous parler a travers de la montre, vous pouvez ajuster le volume, monter l'interface de numérotation, mettre en silence, raccrocher l'appel, etc...

## **Derniers** Appels

Cliquer sur le menu d'appels pour voir les numéros enregistré sur la carte SIM de votre téléphone. Sélectionner et cliquer sur n'importe qu'elle numéro pour faire un appel Bluetooth.

### Contacts

Cliquer sur les contacts pour voir toute l'information de contact. Sélectionner et cliquer sur n'importe qu'elle numéro pour faire un appel Bluetooth (Vous pouvez choisir de synchroniser avec votre téléphone.)

### **Musique Bluetooth**

Entrer dans le menu Musique et cliquer sur Play pour faire sonner les chansons sur votre téléphone. Cliquer sur – pour baisser le volume et sur + pour l'augmenter.

Cliquer sur II pour faire une pause, cliquer sur I<< pour changer a la chanson précédente et sur >>I pour passer a la suivante chanson.

## Camera a Distance (Non supporté par iOS)

Quand le téléphone est débloqué, vous pouvez cliquer sur Camera a distance pour prendre des photos.